# 多账号下单功能介绍

易盛极星 V9.3 多账号下单功能,用户可在该功能界面内使用多 账号下单、分组下单、云条件下单、多账号交易信息查询等功能。

### 1. 界面设置

用户登录最新版极星 9.3 客户端,可在右侧菜单栏定制栏中选择 "多账号下单",如图 1.1。

|    |             | Page1 | × + 🖽 |       |
|----|-------------|-------|-------|-------|
|    |             |       |       |       |
| 行情 | 行情报价        | 分时图   | K线图   | 闪电图   |
|    | 期权          | 画线    | 价格预警  |       |
| 下单 | 竖向          | 点价    | 期权    |       |
|    | 同步套利<br>批 次 | 先后套利  | 批量    | 本地止损单 |
|    | 条件          | 埋单    | 自动单   | 互换    |
|    | 限价止损        | 止损    | 行/弃权  | 询 价   |
|    | 应价          | 组合申请  | 组合拆分  | 套保申请  |
|    | 自对冲申请       |       |       |       |
|    | 冰山          | 影子    | 限价止损  | 止损    |
|    | 询价          |       |       |       |
| 数据 | 委托          | 挂单    | 成交    | 持仓    |
|    | 平仓          | 套利    |       |       |
|    | 转账          | 资金    | 账单    | 消息    |
| 其他 | 资金栏         | 新闻    |       |       |
| 定制 | 点价下单        | 云条件单  | 云止损止盈 | 多账号下单 |

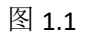

点击后,软件即会弹出多账号下单功能区,界面如图1.2。多账 号下单功能界面主要分为三部分,最左侧为菜单界面、中间为用户和 分组信息栏、右侧为交易信息栏,交易信息栏包括持仓、委托、成交、 条件单、止损单和资金栏。

|        |     |             |    |        |    | trans internet of |    |         |            |          | 100.000   |     |     |    |
|--------|-----|-------------|----|--------|----|-------------------|----|---------|------------|----------|-----------|-----|-----|----|
| <br>组名 | 备注  | 权益          | 品种 | 合约     | 买卖 | 手数                | 可用 | 开仓均价    | 逐笔浮盈       | 盯市浮盈     | 保证金       | 今手数 | 今可用 | 投保 |
| 123    | 123 | 38100828. 2 | 锰硅 | SM105  | 买入 | 7                 | 7  | 6080.0  | 350.0      | 350.0    | 31920.00  | 7   | 0   | 投机 |
| jx     |     | 38100828. 2 | 纯碱 | SA101  | 买入 | 6                 | 6  | 1719.0  | -4080. 0   | -3000. 0 | 4104.00   | 0   | 0   | 投机 |
|        |     |             | 苹果 |        |    |                   |    |         |            |          |           |     |     | 投机 |
|        |     |             | 苹果 | AP012  | 买入 | 3                 | 3  | 7028.0  | 13170.0    | 16500.0  | 14525.70  | 0   | 0   | 投机 |
|        |     |             | 锰硅 | SM105  | 买入 | 4                 | 4  | 6080. 0 | 200. 0     | 200. 0   | 18240.00  | 4   | 0   | 投机 |
|        |     |             | 纯碱 | SA101  | 买入 | 4                 | 4  | 1719.0  | -2720.0    | -2000. 0 | 2736.00   | 0   | 0   | 投机 |
|        |     |             | 纯碱 | SA010  | 奏出 | 1                 | 1  | 1827.0  | 1300.0     | 1060.0   | 726.00    | 0   | 0   | 投机 |
|        |     |             | 纯碱 | SA010  | 买入 | 1                 | 1  | 1828. 0 | -1320.0    | -1060. 0 | 726.00    | 0   | 0   | 投机 |
|        |     |             | 苹果 | AP012  | 买入 | 2                 | 2  | 7028.0  | 8780.0     | 11000.0  | 9683.80   | 0   | 0   | 投机 |
|        |     |             | 沪金 | AU2010 | 买入 | 2                 | 2  | 418.800 | -30000.000 | 240.000  | 137251.20 | 0   | 0   | 投机 |

图 1.2

用户和分组信息栏可显示各账号、各分组信息。分组信息包括各 组总权益、可用资金和资金使用率情况,具体分组可点击左侧菜单栏 设置分组内设置。勾选相应分组,后续下单即以该组进行下单交易。

|   | 组名  | 备注  | 权益           | 可用资金                        | 资金使用率  |
|---|-----|-----|--------------|-----------------------------|--------|
|   | 123 | 123 | 38100828. 22 | 37838620.90                 | 0. 69% |
| / | jx  |     | 38100828. 22 | 37838 <mark>62</mark> 0. 90 | 0. 69% |
|   |     |     |              |                             |        |
|   |     |     |              |                             |        |
|   |     |     |              |                             |        |
|   |     |     |              |                             |        |
|   |     |     |              |                             |        |

图 1.3

用户栏内,可查看登录账户信息,勾选相应账号,点击倍率内数 字,设置相应下单倍率,后续以多账户进行下单交易,区别于按组下 单。各账号实际交易手数=下单设定手数\*下单倍率。

| 账号         | ☑倍率  | 权益          | 可用资金        | 资金使用率  |
|------------|------|-------------|-------------|--------|
| Q561777903 | 1.00 | 37681518.94 | 37493757.02 | 0.50%  |
| 0992181258 | 1.00 | 419309.28   | 344863.88   | 17.75% |
|            |      |             |             |        |

图 1.4

最右侧为交易信息栏。显示各项交易信息明细。也可点击其中的 下单、云条件单进行下单交易。

持仓栏内可选择合并持仓即某一组内各账号合并持仓情况,或明细持仓,即将组内各账号持仓分开显示。如图1.5、图1.6所示。

| 品种 | 合约     | 买卖 | 手数 | 可用 | 开仓均价                 | 逐笔浮盈       | 盯市浮盈     | 保证金       | 今手数 | 今可用 |
|----|--------|----|----|----|----------------------|------------|----------|-----------|-----|-----|
| 孟硅 | SM105  | 买入 | 7  | 7  | 6080.0               | 350. 0     | 350.0    | 31920.00  | 7   | 0   |
| 纯碱 | SA101  | 买入 | 6  | 6  | 1719.0               | -4080.0    | -3000. 0 | 4104.00   | 0   | 0   |
| 苹果 | AP105  | 买入 | 1  | 1  | 7939.0               | 3670. 0    | 4550. 0  | 5495.70   | 0   | 0   |
| 苹果 | AP012  | 买入 | 3  | 3  | 7028.0               | 13170.0    | 16500.0  | 14525.70  | 0   | 0   |
| 孟硅 | SM105  | 买入 | 4  | 4  | 6080.0               | 200. 0     | 200.0    | 18240.00  | 4   | 0   |
| 纯碱 | SA101  | 买入 | 4  | 4  | 1719.0               | -2720.0    | -2000. 0 | 2736.00   | 0   | 0   |
| 纯碱 | SA010  | 卖出 | 1  | 1  | 1827. <mark>0</mark> | 1300.0     | 1060.0   | 726.00    | 0   | 0   |
| 纯碱 | SA010  | 买入 | 1  | 1  | 1828.0               | -1320.0    | -1060.0  | 726.00    | 0   | 0   |
| 苹果 | AP012  | 买入 | 2  | 2  | 7028.0               | 8780.0     | 11000.0  | 9683.80   | 0   | 0   |
| 沪金 | AU2010 | 买入 | 2  | 2  | 418.800              | -30000.000 | 240.000  | 137251.20 | 0   | 0   |

图 1.5

| 苹果         AP105         买入         1         1         7939.0         3670.0         4550.0         5495.70         0           锰硅         SM105         买入         11         11         6080.0         550.0         550.0         50160.00         11           純碱         SA101         买入         10         1719.0         -6800.0         -5000.0         6840.00         0 | 0<br>0<br>0 |
|----------------------------------------------------------------------------------------------------|-------------|
| 猛硅         SM105         买入         11         11         6080.0         550.0         550.0         50160.00         11           地碱         SA101         买入         10         10         1719.0         -6800.0         -5000.0         6840.00         0                                                                                                    | 0           |
| 电碱 SA101 买入 10 10 1719.0 -6800.0 -5000.0 6840.00 0                                                                                                    |             |
|                                                                                                    |             |
| 1827.0 1300.0 1000.0 720.00 0                                                                                                    | 0           |
| time SA010 买入 1 1 1828.0 −1320.0 −1060.0 726.00 0                                                                                                    | 0           |
| AP012         买入         5         5         7028.0         21950.0         27500.0         24209.50         0                                                                                                    | 0           |
| 户金 AU2010 买入 2 2 418.800 -30000.000 240.000 137251.20 0                                                                                                    | 0           |

#### 图 1.6

## 2. 多账号下单登录与分组操作

2.1 多账号登录

V9.3 最新版允许客户最多同时登录 20 个交易账号,支持不同的 交易后台系统。

打开客户端,点击左下角【交易】按钮,即会弹出交易账号登录界面,此时为单账号登录界面,如图2.1.1所示。

| 4       | 合约代码   | 原始合约代码         | 合约名称      | 最新    | 现手 | 买价     | 买量    | 卖价    | 卖量        | 成交量      | 涨跌   | /张中畐%  | 持仓量  | 日増仓   | 开盘    | 最高    |
|---------|--------|----------------|-----------|-------|----|--------|-------|-------|-----------|----------|------|--------|------|-------|-------|-------|
| 日选      | SC2010 | INE B SC 2010  | 原油TAS2010 |       |    |        |       |       |           |          |      |        |      |       |       |       |
|         | SC2011 | INE B SC 2011  | 原油TAS2011 |       |    | 121444 |       |       |           |          |      |        | ()   |       |       |       |
| Alm.    | SC2012 | INE  B SC 2012 | 原油TAS2012 |       |    |        |       |       |           |          |      |        |      |       |       | 12222 |
| 期货      | SC2101 | INE B SC 2101  | 原油TAS2101 |       |    |        |       |       |           |          |      |        |      |       |       |       |
| an se o | SC2102 | INE B SC 2102  | 原油TAS2102 |       |    |        |       |       |           |          |      |        |      |       |       |       |
| 32      | SC2010 | INE F SC 2010  | 原油2010    | 250.0 | 8  | 242.0  | 10    | 254.4 | 5         | 735      | -3.7 | -1.46% | 7305 | -673  | 253.7 | 260.0 |
| 外盘      | SC2011 | INE F SC 2011  | 原油2011    | 262.3 |    |        |       |       |           |          |      |        | ×    | -157  | 266.4 | 269.5 |
|         | SC2012 | INE  F SC 2012 | 原油2012    | 274.4 |    | 115    |       |       |           |          |      | 交易     | 登录   | 473   | 278.6 | 281.2 |
| Tan     | SC2101 | INE F SC 2101  | 原油2101    | 283.4 |    | EPOL   | ESTAR |       |           |          |      |        |      | 824   | 287.6 | 290.2 |
| 黄全      | SC2102 | INE F SC 2102  | 原油2102    | 294.1 |    |        |       |       |           |          |      |        |      | -195  | 299.0 | 301.0 |
| -346-   | SC2103 | INE F SC 2103  | 原油2103    | 302.9 |    |        |       |       |           |          |      |        |      | 16    | 307.0 | 309.9 |
| 80      | SC2104 | INE F SC 2104  | 原油2104    | 313.0 | 20 |        |       |       | ⊨.m. ¥n.i | 山市(古口    |      |        |      |       | 313.0 | 313.0 |
| 外汇      | SC2105 | INE F SC 2105  | 原油2105    | 0.0   |    |        |       | 勿盤k   | り盆 わり     | 11电信 (后9 | 月生)  | × .    |      |       |       |       |
| 4       | SC2106 | INE F SC 2106  | 原油2106    | 324.8 | 1  |        |       | Q56   | 1777903   | 3        |      |        |      |       | 328.4 | 330.0 |
|         | SC2107 | INE F SC 2107  | 原油2107    | 0.0   |    |        |       | 0     |           |          |      |        |      |       |       | 12222 |
| 证       | SC2108 | INE F SC 2108  | 原油2108    | 0.0   |    |        |       |       |           |          |      | []]    |      |       |       |       |
| 22      | SC2109 | INE F SC 2109  | 原油2109    | 340.1 |    |        |       |       |           |          |      |        |      | 2     | 346.4 | 346.4 |
|         | SC2112 | INE F SC 2112  | 原油2112    | 359.6 |    |        |       |       |           | 登录       |      |        | 240  | -1    | 358.0 | 359.6 |
| 期       | SC2203 | INE F SC 2203  | 原油2203    | 0.0   |    |        |       | e.    |           |          |      |        | ALA  |       |       | 12222 |
| 权       | SC2206 | INE F SC 2206  | 原油2206    | 0.0   |    | 380.2  | 1     | 389.4 | 1         | 0        |      |        | 62   |       |       |       |
|         | SC2209 | INE F SC 2209  | 原油2209    | 391.5 |    | 390.9  |       | 399.9 |           |          | -9.9 | -2.47% | 23   |       | 401.4 | 401.4 |
|         | SC2212 | INE F SC 2212  | 原油2212    | 0.0   |    | 396.2  | 1     | 401.9 |           |          |      |        | 69   |       |       |       |
|         | SC2303 | INE F SC 2303  | 原油2303    | 0.0   |    | 401.0  | 1     | 411.8 |           |          |      |        | 78   |       |       |       |
|         |        |                |           |       |    |        |       |       |           |          |      |        |      | 12522 | _     | 1998  |
|         | 目选一    | 335. 835. 83   | 选四 自选五    |       |    |        |       |       |           |          |      |        |      | <     |       | >     |
|         | 行情 💁   | 易 通用下单         |           |       |    |        |       |       |           |          |      |        |      |       |       |       |

图 2.1.1

在账号登陆界面右下角有多账户登录按钮,如图2.1.2所示,点

击即可进入多账号登录界面,如图2.1.3。

| EPOLESTAR              |                                                                                                    | ×<br>交易登录             |
|------------------------|----------------------------------------------------------------------------------------------------|-----------------------|
|                        | 易盛内盘 郑州电信(启明星)                                                                                                    |                       |
|                        | 登录<br>图 2.1.2                                                                                                    | E <sup>O</sup><br>AIA |
| <b>設星</b><br>EPOLESTAR |                                                                                                    | ×<br>交易登录             |
|                        | <ul> <li>※ 郑州电信(启明星)-Q561777903</li> <li>※ 郑州电信(启明星)-Q992181258</li> <li>◎ imNow电信3(看穿式24h)-17105</li> <li>◎ 点击添加账号</li> </ul> |                       |
|                        | 登录                                                                                                    |                       |

图 2.1.3

点击【点击添加账号】按钮,进入交易账号添加界面,如图 2.1.4 所示,点击【确定】。即可完成添加。

| EPOLESTAR | 3              | ×<br>を易登录 |
|-----------|----------------|-----------|
|           |                | . 4       |
|           | 易盛信息 仿真联通1 🔷 👻 | ]         |
|           |                | ]<br>,    |
|           | ▲<br>磁字 即消     |           |
|           | 地理定 牧 相        |           |

图 2.1.4

账号显示绿色,即说明账号登陆成功,如图 2.1.5,此时多个账 号同时登陆系统。

| EPOLESTAR |                       | ×<br>交易登录 |
|-----------|-----------------------|-----------|
|           | ▼郑州电信(启明星)-Q561777903 |           |
|           | ▼ 171056, 网络连接超时      |           |
|           | 💮 点击添加账号              |           |
|           | 登录                    |           |

图 2.1.5

### 2.2 设置分组

多账号下单可直接选择多个账户进行下单,也可以对多账户分组,以组为单位进行交易。设置分组,对登录的多个账号进行分组以及设置组内各账号下单倍率。如图 2.2.1。

| 学小艺术会 | 组名     | 备注     | 组内账号       | 下单倍率 | 权益           | 可用            | 资金使用率  |
|-------|--------|--------|------------|------|--------------|---------------|--------|
| 交易信息  | TheShy | TheShy | Q561777903 | 1.00 | 37715980.060 | 37569925. 260 | 0. 39% |
| 参数设置  | 333    |        | 0992181258 | 1.00 | 561460. 960  | 546572.260    | 2.65%  |
| 默认手数  | jx     | 2q     |            |      |              | 2) (ž         | ð.     |
| 一超价参数 |        |        |            |      |              |               |        |
| 设置分组  |        |        |            |      |              |               |        |
|       |        |        |            |      |              |               |        |
|       |        |        |            |      |              |               |        |
|       |        |        |            |      |              |               |        |
|       |        |        |            |      |              |               |        |
|       |        |        |            |      |              |               |        |
|       |        |        |            |      |              |               |        |
|       |        |        |            |      |              |               |        |
|       |        |        |            |      |              |               |        |
|       |        |        |            |      |              |               |        |
|       |        |        |            |      |              |               |        |

#### 图 2.2.1

界面下方填写组名后,点击添加分组选项,即可添加新的分组。 在界面右侧会显示全部登录账号,光标条选中不同的分组后,勾选右 侧需要添至该组的账号,即可完成分组。

点击组内各账号下单倍率栏内红色数字,即可编辑下单倍率,如图 2.2.2。例如,在用 jx 组进行下单时,账号 A 即以设定下单量的 2 倍下单,账号 B 即以下单量 3 倍下单。

| 多账号下单  | 组名     | 备注     | 组内账号       | 下单倍率 | 权益           | 可用            | 资金使用率  |
|--------|--------|--------|------------|------|--------------|---------------|--------|
| 交易信息   | TheShy | TheShy | 0561777903 | 2.00 | 37717060.060 | 37571005. 260 | 0.39%  |
| - 选项设置 | 333    |        | 0992181258 | 3100 | 561630, 960  | 546742.260    | 2. 65% |
| 默认手数   | jx     | 2q     |            |      |              |               |        |
| 超价参数   |        |        |            |      |              |               |        |
| 一设重分组  |        |        |            |      |              |               |        |
|        |        |        |            |      |              |               |        |
|        |        |        |            |      |              |               |        |
|        |        |        |            |      |              |               |        |
|        |        |        |            |      |              |               |        |
|        |        |        |            |      |              |               |        |
|        |        |        |            |      |              |               |        |
|        |        |        |            |      |              |               |        |
|        |        |        |            |      |              |               |        |
|        |        |        |            |      |              |               |        |
|        |        |        |            |      |              |               |        |

图 2.2.2

蓝色光标条选中不同分组,点击下方删除分组,即可删除该组。 如图 2.2.3、图 2.2.4。

| 多账号下单           | 组名     | 备注     | 组内账号       | 下单倍率 | 权益           | 可用            | 资金使用率 |
|-----------------|--------|--------|------------|------|--------------|---------------|-------|
| 交易信息            | TheShy | TheShy | 122387105° | 1.00 | 0.000        | 0.000         | 0.00% |
| ▶ 奴设宜<br>… 洗项设置 | 333    |        | 0561777903 | 1.00 | 37717060.060 | 37571005. 260 | 0.39% |
| 一默认手数           | jx     | 2q     | Q992181258 | 1.00 | 561410.960   | 546522.260    | 2.65% |
|                 |        |        |            |      |              |               |       |

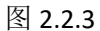

| 多账号下单            | 组名     | 备注     | 组内账号       | 下单倍率 | 权益           | 可用           | 资金使用率 |
|------------------|--------|--------|------------|------|--------------|--------------|-------|
| ····· 交易信息       | TheShy | TheShy | 0992181258 | 1.00 | 561380.960   | 546492.260   | 2.65% |
| 选项设置             | jx     | 2q     | Q561777903 | 2.00 | 37717060.060 | 37571005.260 | 0.39% |
| 默认手数             |        |        |            |      |              |              |       |
| 一 超价参数<br>一 设置分组 |        |        |            |      |              |              |       |
|                  |        |        |            |      |              |              |       |
|                  |        |        |            |      |              |              |       |
|                  |        |        |            |      |              |              |       |
|                  |        |        |            |      |              |              |       |
|                  |        |        |            |      |              |              |       |
|                  |        |        |            |      |              |              |       |
|                  |        |        |            |      |              |              |       |
|                  |        |        |            |      |              |              |       |
|                  |        |        |            |      |              |              |       |
|                  |        |        |            |      |              |              |       |

图 2.2.4

分组内也支持上下移动账号,光标条选中相应账号,点击右下方 【上移账号】和【下移账号】即可。

3. 多账号下单交易

3.1 普通下单

打开多账户下单,勾选用于交易的多个账户或者是分组,设置账 号或组内账号下单倍率,点击界面右上侧有蓝色下单按键,即会进入 普通下单界面,如图 3.1.1 所示。此时选择行情界面合约、持仓合约 或是直接在下单界面选择相应合约进行交易。可调整下单手数、价格、 是否追价等。各账户下单手数=下单界面手数\*设置中各账号下单倍 率。

| /用                                                                                                    | 白人组入       |      |            | 下单    |         |    |     |    |      | ×                 |         | 7单 云条件单    | é  |
|----------------------------------------------------------------------------------------------------|------------|------|------------|-------|---------|----|-----|----|------|-------------------|---------|------------|----|
|                                                                                                    | 账号         | ☑倍率  | 权益         | 纯碱    |         | €  | 拗   | 价格 | v    |                   | 开仓均价    | 逐笔浮盈       | 盯  |
| 1                                                                                                    | Q561777903 | 2.00 | 37681798.9 | SA101 |         | 1  | 0   | 超  | 价    | ⊖ <sup>1691</sup> | 7939.0  | 5280.0     | 6  |
| <ul> <li>Image: A start of the start of the start of</li></ul> | Q992181258 | 3.00 | 420219. 28 |       |         |    |     |    |      | 1690              | 6080.0  | -1980. 0   | -1 |
|                                                                                                    | Vir.       |      | 10         |       | 1692    | 16 | 689 |    | 1689 |                   | 1719.0  | -5600. 0   |    |
|                                                                                                    |            |      |            |       | 加多      | 锁  | 仓   |    | 卖平   |                   | 1827.0  | 1300.0     | 1  |
|                                                                                                    |            |      |            |       |         |    |     |    | ~~ . |                   | 1828.0  | -1320.0    | -1 |
|                                                                                                    |            |      |            | 下单时间  | 状态      | 合约 | 方向  | 数量 | 委托价  | 成交量               | 7028.0  | 22150.0    | 27 |
|                                                                                                    |            |      |            |       |         |    |     |    |      |                   | 418.800 | -29400.000 | 84 |
|                                                                                                    |            |      |            |       | 100 200 |    |     |    | 7    |                   |         |            |    |

图 3.1.1

当账户设置下单倍率为非整数时,实际以下单界面手术\*设置倍率结果的整数位(向下取整)下单,如对锰硅进行交易,下单界面手数设置为3,两个账号设置的下单倍率分别为1.5和2.5.此时下单,账号A以4手数下委托,账号B以7手数下委托单。如图3.1.2。

| 锰硅    |      | 手数         | 价格▼   |                |        |
|-------|------|------------|-------|----------------|--------|
| SM105 |      | 3          | ⇒ 排队1 | ↑ ÷ 608<br>€07 | 6<br>8 |
| e     | 6078 | 6086       | 608   | 36             |        |
| t     | 旧多   | 数里确认       | -1-   | ×              |        |
| 下单时间  | 状态   | Q561777903 | 4     | 成3             | 2 =    |
|       |      | Q992181258 | 7     | <u>^</u>       |        |
|       |      | 确认         | 取消    |                |        |
|       |      |            |       |                |        |
|       |      |            |       |                |        |
|       |      |            |       |                |        |
|       |      |            |       |                |        |

### 3.2 云条件单下单

多账号下单功能支持下云条件单,当委托单不满足触发条件时,

定单存入服务器,满足触发条件时,系统自动提交该委托单至交易所。 关机或退出软件,不影响条件单下单。点击交易信息栏上方云条件单 按键即可弹出条件单界面,如图 3.2.1。多账号下单时可选择价格条 件单或时间条件单。

| 品种 | 合约     | 买卖 | 手数 | 可用 | 开仓均价    | 逐笔浮盈       | 盯市浮盈     |
|----|--------|----|----|----|---------|------------|----------|
| 苹果 | AP105  | 买入 | 1  | 1  | 7939.0  | 4460.0     | 5340.0   |
| 锰硅 | SM105  | 买入 | 11 | 11 | 6080. 0 | -330.0     | -330.0   |
| 纯碱 | SA101  | 买入 | 10 | 10 | 1719.0  | -5800.0    | -4000. ( |
| 纯碱 | SA010  | 卖出 | 1  | 1  | 1827. 0 | 1300. 0    | 1060.0   |
| 纯碱 | SA010  | 买入 | 1  | 1  | 1828.0  | -1320.0    | -1060. ( |
| 苹果 | AP012  | 买入 | 5  | 5  | 7028.0  | 22150.0    | 27700. ( |
| 沪金 | AU2010 | 买入 | 2  | 2  | 418.800 | -29600.000 | 640.000  |

图 3.2.1

### 价格条件单

预先设置一个触发价格和委托订单价格,当最新价达到设置的触 发价格时,触发条件单下单。下单价格为界面上设置的订单价格,可 以设置以市价、对价下单,及相应的超价点数。需要注意,条件单内 成交价与触发价不同。

| 品种 | 合约     | 买卖           | 手数                 | 可用              | 开仓均价                      | 逐笔浮盈                  | 盯市浮盈          | 保证金       | 今手数 | 今可用 | 投保 | 账号       |
|----|--------|--------------|--------------------|-----------------|---------------------------|-----------------------|---------------|-----------|-----|-----|----|----------|
| 纯碱 | SA101  | 条件单          | é                  |                 |                           |                       | X             | 4125.60   | 6   | 0   | 投机 | Q9921812 |
| 苹果 | AP105  | 045          |                    | BX              | (Å 7004 - T               | 7/6 7004              | ±14 7000      | 5451.60   | 0   | 0   | 投机 | 09921812 |
| 苹果 | AP012  | 昌 <u></u> 到: | AP012              | 取新              | )f:7001 <del>3</del><br>∧ | E1)(: 7001            | 买们: 7002      | 14349.30  | 0   | 0   | 投机 | 09921812 |
| 纯碱 | SA101  |              | 1<br>伯余件里<br>(河久供菜 | 取新              | DU [>=  ~]                | 7003                  |               | 2750.40   | 4   | 0   | 投机 | Q5617779 |
| 纯碱 | SA010  | - H H H      | 间余件里               |                 |                           |                       |               | 731.60    | 0   | 0   | 投机 | Q5617779 |
| 纯碱 | SA010  |              |                    |                 |                           |                       |               | 731.60    | 0   | 0   | 投机 | Q5617779 |
| 苹果 | AP012  |              |                    |                 | 价格▼                       |                       |               | 9566. 20  | 0   | 0   | 投机 | Q5617779 |
| 沪金 | AU2010 | 订单           | 买入                 |                 | ; 🖂 对手价                   | + 0                   | 点 1 00手       | 136516.80 | 0   | 0   | 投机 | Q5617779 |
|    |        | 时间改或         | 条件单*和<br>者撤销条件     | 1"价格条件<br>牛单,请在 | 单"为云后台触拨<br>条件单列表中操       | 1.关闭软件不影响<br>作。<br>确定 | 有效性。如需修<br>取消 |           |     |     |    |          |

图 3.2.2

### 时间条件单

设置相应的时间,当时间到达时,触发时间条件单,此时以设置 好的订单价格下委托单。如图 3.2.3。

| 品种 | 合约     | 买卖   | 手数             | 可用             | 开仓均价                 | 逐笔浮盈                   | 盯市浮盈           | 保证金       | 今手数 | 今可用 | 投保 | 账号         |
|----|--------|------|----------------|----------------|----------------------|------------------------|----------------|-----------|-----|-----|----|------------|
| 纯碱 | SA101  | 条件的  | É              |                |                      |                        | ×              | 4125.60   | 6   | 0   | 投机 | 0992181258 |
| 苹果 | AP105  |      |                |                | // ·                 |                        | + //           | 5451.60   | 0   | 0   | 投机 | 0992181258 |
| 苹果 | AP012  |      | AP012          | 菆劷             | j]:7002 🚽            | 头们: 7001               | 买价: 7002       | 14349.30  | 0   | 0   | 投机 | 0992181258 |
| 纯碱 | SA101  |      | (哈尔汗里          | n.423          | 50-1 14.47.47        |                        |                | 2750.40   | 4   | 0   | 投机 | Q561777903 |
| 纯碱 | SA010  | ✓ #3 | 间余件里           | 时间             | 到达  14:47:17         |                        |                | 731.60    | 0   | 0   | 投机 | Q561777903 |
| 纯碱 | SA010  |      |                |                |                      |                        |                | 731.60    | 0   | 0   | 投机 | Q561777903 |
| 苹果 | AP012  |      |                |                | 价格▼                  |                        |                | 9566.20   | 0   | 0   | 投机 | 0561777903 |
| 沪金 | AU2010 | 订单   | 买入             | 一 开仓           | ; 🖂 对手价              | + 0                    | 点 1 0手         | 136516.80 | 0   | 0   | 投机 | Q561777903 |
|    |        |      | 条件单"和<br>者撤销条件 | *价格条件<br>‡单,请存 | '单⁼为云后台触跋<br>条件单列表中操 | ፱.关闭软件不影响<br>∦作。<br>确定 | )有效性。如需修<br>取消 | -         |     |     |    |            |

图 3.2.3

条件单委托信息可在右侧条件单界面中查看。可以分别查看未触发条件单、已触发条件单。如图 3.2.4、图 3.2.5。

| □:多账号下单              | / 用户 |     | / 持合 / 委托 / 成       | 交 🗸 条件单 |       | <u>38</u> | 下单 | 云条件 | #単          |      |     | × |
|----------------------|------|-----|---------------------|---------|-------|-----------|----|-----|-------------|------|-----|---|
| 交易信息                 |      | 组名  | 时间                  | 状态      | 合约    | 买卖        | 开平 | 委托量 | 触发条件        | 触发条件 | 委托价 |   |
| □ 参数设置<br>2017年7月7日第 |      | 123 | 2020-09-30 14:47:54 | 待触发     | AP012 | 买入        | 开仓 | 7   | 最新价 >= 7002 |      | 对手价 | - |
|                      |      | jx  | 2020-09-30 14:47:46 | 待触发     | AP012 | 买入        | 开仓 | 7   | 14:47:45    |      | 对手价 |   |
|                      |      |     |                     |         |       |           |    |     |             |      |     |   |

图 3.2.4

| 时间                | 状态   | 合约             | 买卖 | 开平 | 委托量 | 触发条件        | 触发条件 | 委托价                                     |
|-------------------|------|----------------|----|----|-----|-------------|------|-----------------------------------------|
| 20-09-30 14:47:54 | 完全触发 | AP012          | 买入 | 开仓 | 7   | 最新价 >= 7002 |      | 对手价                                     |
|                   |      | 1010-6507-55-7 |    |    |     |             |      | All All All All All All All All All All |
|                   |      |                |    |    |     |             |      |                                         |
|                   |      |                |    |    |     |             |      |                                         |
|                   |      |                |    |    |     |             |      |                                         |
|                   |      |                |    |    |     |             |      |                                         |
|                   |      |                |    |    |     |             |      |                                         |
|                   |      |                |    |    |     |             |      |                                         |
|                   |      |                |    |    |     |             |      |                                         |
|                   |      |                |    |    |     |             |      |                                         |
|                   |      |                |    |    |     |             |      |                                         |
|                   |      |                |    |    |     |             |      |                                         |
|                   |      |                |    |    |     |             |      |                                         |
|                   |      |                |    |    |     |             |      |                                         |
|                   |      |                |    |    |     |             |      |                                         |
|                   |      |                |    |    |     |             |      |                                         |

图 3.2.5

## 3.3多账号下止损单/止盈单/保本单

多账号下单界面支持下止损单、止盈单和保本单。右键单击持仓 合约,如图 3.3.1,可选设置类型。止损、止盈、保本单都会存储在 后台,退出软件不失效。(止损单/止盈单/保本单为云端单,需期货 公司开通云功能才能正常使用。)

| 1 | / 用户 | ≒ ∕ 组 ∖ |     |             |      | 持仓 | ✓ 委托 / 成交 | 5 / 条件单         | │ 止损           | ● 〉 资金 | È   1   | 5单 云条件单    | é   |
|---|------|---------|-----|-------------|------|----|-----------|-----------------|----------------|--------|---------|------------|-----|
|   |      | 组名      | 备注  | 权益          | 可,   | 品种 | 合约        | 买卖              | 手数             | 可用     | 开仓均价    | 逐笔浮盈       | 町   |
|   |      | 123     | 123 | 38094178.22 | 3783 | 锰硅 | SM105     | 买入              | 7              | 7      | 6080. 0 | 1120.0     | 11  |
|   | ~    | jx      |     | 38094178.22 | 3783 | 纯碱 | SA101     | 买入              | 6              | 6      | 1719.0  | -6120.0    | -5  |
|   |      |         |     |             |      | 苹果 | AD405     | 577 A           | 4              |        | 7939.0  | 3600. 0    | 44  |
|   |      |         |     |             |      | 苹果 | 対応十回      | 起101千°0<br>市价平合 |                | - [    | 7028.0  | 11880.0    | 15  |
|   |      |         |     |             |      | 锰硅 |           | 指定价平            | 仓              | ſ      | 6080.0  | 640.0      | 6   |
|   |      |         |     |             |      | 纯碱 | 设置止预早     | 平上海睢            | 仓              | Ī      | 1719.0  | -4080.0    | -3  |
|   |      |         |     |             |      | 纯碱 | 设置正盈平     | 锁仓              |                | ĺ      | 1827.0  | 1380.0     | 11  |
|   |      |         |     |             |      | 纯碱 |           | 移仓              |                | . [    | 1828.0  | -1400.0    | -1  |
|   |      |         |     |             |      | 苹果 | 市价反手      | 撤半仓里            | +灯价半仓<br>合,账占3 |        | 7028.0  | 7920.0     | 10  |
|   |      |         |     |             |      | 沪金 |           | 大大              | Z              |        | 418.800 | -31600.000 | -13 |
|   |      |         |     |             |      |    |           |                 |                |        |         |            |     |
|   |      |         |     |             |      |    |           |                 |                |        |         |            |     |
|   |      |         |     |             |      | 5  |           |                 |                |        |         |            |     |

图 3.3.1

### 止损单

点击设置止损单,进入止损界面。可以选择以固定止损触发价止 损,如图3.3.2 所示,点击启动,即可生效。当合约最新价格达到设 定止损触发价格时,以设定手数和设定价格发出止损单,设定价格(排 队价、市价、对价、最新价、超价点数)在多账号下单界面选项设置 里设置;或是勾选**浮动止损框**,如图3.3.3,以浮动止损方式下止损 单。设置回撤点数,当价格回撤幅度达到回撤点数时,发出止损单。 这种止损方式可以在风险可控程度下,获得最大收益,让利润奔跑。

|   |           | 设置止损单                               | ×                  |
|---|-----------|-------------------------------------|--------------------|
| ļ | 止损        | 止盈                                  | 保本                 |
|   | ZCE AP 10 | 5 新建止损单                             | ~                  |
|   | 止损价 8329  | - 手数 1                              | <u>×</u>           |
|   | 🗌 浮动止损,跟跟 |                                     | ]                  |
|   | 启动        | 止损止盈等策略单在后台<br>不会失效;<br>策略单均为最新价达到融 | 监控,关闭客户端<br>发价时触发。 |
|   |           | ]                                   |                    |

图 3.3.2

|            | 设置止损单                             | ×                    |
|------------|-----------------------------------|----------------------|
| 止损         | 止盈                                | 保本                   |
| ZCE AP 105 | 新建止损单                             |                      |
| 止损价        |                                   | 1                    |
| 🖌 浮动止损,跟踪  | 回撤 2                              | <u>~</u>             |
| 启动         | 止损止盈等策略单在后<br>不会失效;<br>策略单均为最新价达到 | 台监控,关闭客户端<br>触发价时触发。 |
|            | 1                                 |                      |

图 3.3.3

### 止盈单

设置止盈单,当合约最新价格达到设定好的盈利价格时,触发止盈单,以设定手数发出止盈单,锁定收益。如图 3.3.4。

|            | 设置止盈单                                       |          |  |
|------------|---------------------------------------------|----------|--|
| 止损         | 止盈                                          | 保本       |  |
| ZCE AP 105 | 新建止盈单                                       | <u></u>  |  |
| 止盈价 8331   |                                             |          |  |
|            |                                             |          |  |
|            |                                             |          |  |
|            |                                             |          |  |
| 启动         | 止损止盈等策略单在后台出<br>不会失效;<br>5000 关助;是 500 法无论计 | 监控,关闭客户端 |  |

图 3.3.4

### 保本单

设置保本单,在"开仓均价+设置的保本价差"位置产生了一条 保本线,最新价超过设置的保本止损线后,再回落到这个保本止损线 时才触发止损。通过设定保本单,可以锁定相应的利润。界面如图 3.3.5。

|            | 设置保本单                               | ×                    |
|------------|-------------------------------------|----------------------|
| 止损         | 止盈                                  | 保本                   |
| ZCE AP 105 | 新建保本单                               | ×                    |
| 保本价差 0     | - ● 手数 1                            | ÷                    |
| 启动         | 止损止盈等策略单在后台<br>不会失效;<br>策略单均为最新价达到。 | 3监控,关闭客户端<br>蚰发价时触发。 |

图 3.3.5

### 止损止盈单暂停或撤回

点击启动后,止损止盈单启动按键会转变为暂停按键,点击暂停,则停止该止损止盈单。如下图所示。

|          | 设置止损单                | ×         |
|----------|----------------------|-----------|
| 止损       | 止盈                   | 保本        |
| ZCE AP 1 | 05 多头 运行中 浮动止损:2     | 2手数:1 ~   |
| 止损价      | - 手数 1               |           |
| 🔲 浮动止损,跟 | 踪回撤 2                | ÷         |
|          |                      | 台监控,关闭客户端 |
| 暂停       | 不会失效;<br>策略单均为最新价达到角 | 帔发价时触发。   |
|          |                      |           |
|          |                      |           |

图 3.3.6

或是在右侧止损单界面中,查看所下止损止盈单。右击相应合约, 弹出弹框,选择撤单、全部撤单、挂起、激活。撤单即撤掉所选止损 止盈单、全部撤单即撤掉全部止损止盈单。挂起即暂停该止损指令。 激活即恢复该止损指令。如图 3.3.7。

| 时间                  | 状态  | 合约   | 买卖         | 开平 | 委托量 | 类型   | 触发条件 |
|---------------------|-----|------|------------|----|-----|------|------|
| 2020-10-09 10:28:12 | 已挂起 | AP01 | 撤单<br>全部撤单 |    | 1   | 浮动止损 | 价差 2 |
|                     |     |      | 激活         |    |     |      |      |
|                     |     |      |            |    |     |      |      |

图 3.3.7

### 3.4 其他快速下单

在交易信息栏下方,可选择对选中持仓进行快速平仓和反手操 作。可选择不同平仓数量,如图 3.4.1。在合并持仓列表中,选中某 合约,点击平仓,则组内各账号所持该合约皆以该比例平仓。

| Constant in the second second s | 1000   | 头买 | 手致 | 可用 | 开仓均价    | 逐笔浮台     |
|----------------------------------------------------------------------------------------------------|--------|----|----|----|---------|----------|
| 苹果                                                                                                    | AP105  | 买入 | 1  | 1  | 7939.0  | 5280.0   |
| 孟硅                                                                                                    | SM105  | 买入 | 11 | 11 | 6080. 0 | -1980.   |
| 电碱                                                                                                    | SA101  | 买入 | 10 | 10 | 1719.0  | -5600.   |
| 电碱                                                                                                    | SA010  | 卖出 | 1  | 1  | 1827. 0 | 1300.0   |
| 屯碱                                                                                                    | SA010  | 买入 | 1  | 1  | 1828.0  | -1320.0  |
| 苹果                                                                                                    | AP012  | 买入 | 5  | 5  | 7028.0  | 22150.0  |
| 户金                                                                                                    | AU2010 | 买入 | 2  | 2  | 418.800 | -29400.0 |

图 3.4.1

选中某持仓合约右击,会出现多种快速下单按键,除上文介绍的 止损、止盈和保本单之外,还包括对价平仓、反手、超价反手、市价 反手、超价平仓、市价平仓、指定价平仓、锁仓、移仓等快速下单功 能,具体如下图所示。

| 品种 | 合约     | 买卖    | 手数             | 可用 | 开仓均价    | 逐笔浮盈       | I  |
|----|--------|-------|----------------|----|---------|------------|----|
| 锰硅 | SM105  | 买入    | 7              | 7  | 6080.0  | 1120.0     |    |
| 纯碱 | SA101  | 买入    | 6              | 6  | 1719.0  | -6120.0    | 1  |
| 苹果 |        | 5P A  | 4              |    | 7939.0  | 3600. 0    |    |
| 苹果 | 灯衍半仓   | 超价半仓  |                |    | 7028. 0 | 11880.0    | 1  |
| 锰硅 |        | 指定价平  | ĉ              |    | 6080. 0 | 640.0      |    |
| 纯碱 | 设置止损甲  | 平上海昨  | ĉ              |    | 1719.0  | -4080.0    | -  |
| 纯碱 | 设置保本单  | 锁仓    |                |    | 1827.0  | 1380.0     |    |
| 纯碱 | +7/ACT | 移合    |                |    | 1828. 0 | -1400.0    |    |
| 苹果 | 市价反手   | 撤半仓里。 | +灯价半仓<br>今,账百运 |    | 7028.0  | 7920.0     | 1  |
| 沪金 |        | 大八    | 2              |    | 418.800 | -31600.000 | -1 |

图 3.4.2

### 4. 参数设置

菜单栏中可进行多种参数设置,包括选项设置、默认手数设置、 超价参数设置和上文介绍的分组设置。

### 4.1 选项设置

选项设置中可进行多项常用设置,如图4.1.1所示

| <ul> <li>□ 多账号下单</li> <li>□ 交易信息</li> <li>□ 参数设置</li> <li>□ 数次设置</li> <li>□ 数次手数</li> <li>□ 超价参数</li> <li>□ 设置分组</li> </ul> | ▼下单数里确认<br>定单显示方式<br>点持合列表填单手数<br>反手默认下单方式<br>比例平仓下单方式<br>此例平仓下单方式<br>止损单下单方式<br>止强单下单方式<br>投机保值(内) | <ul> <li>合并显示 ○</li> <li>该合约全部可用持合 ○</li> <li>对价 ○</li> <li>对价 ○</li> <li>市价 ○</li> <li>对价 ○</li> <li>对价 ○</li> <li>投价 ○</li> <li>投价 ○</li> <li>投价 ○</li> </ul> |
|----------------------------------------------------------------------------------------------------|----------------------------------------------------------------------------------------------------|----------------------------------------------------------------------------------------------------|
|                                                                                                    |                                                                                                    |                                                                                                    |

图 4.1.1

可勾选下单数量确认,下单后会出现组内各账号下单数量弹框。 定单显示方式可选择委托按组合并显示或按账号分开显示;点击持仓 列表下单,自动填单手数可选择为默认手数或者为该合约全部可用持 仓。如图 4.1.2。

| □·多账号下单<br>交易信息     | ☑ 下单数重确认                                                                                 |                                                                                                    |
|---------------------|------------------------------------------------------------------------------------------|----------------------------------------------------------------------------------------------------|
| <ul> <li></li></ul> | 定单显示方式<br>点持仓列表填单手数<br>反手默认下单方式<br>比例平仓下单方式<br>账户清仓下单方式<br>止损单下单方式<br>止盈单下单方式<br>投机保值(内) | <ul> <li>合并显示</li> <li>这合约全部可用持合</li> <li>这合约默认手数</li> <li>这合约全部可用持合</li> <li>对价</li> <li>✓</li> <li>市价</li> <li>✓</li> <li>对价</li> <li>✓</li> <li>投机</li> <li>✓</li> </ul> |

图 4.1.2

当选择默认手数时,点击持仓列表下单按默认手数设置里的合约 默认手数填单(未设置时默认为1),如苹果012合约,默认手数为 1,点击持仓列表里该合约,下单时数量填为1。如图4.1.3、图4.1.4。

| □·多账号下单<br>□·交易信息                                                                         | ☑ 下单数重确认                                                                     |                                                                                              |
|-------------------------------------------------------------------------------------------|------------------------------------------------------------------------------|----------------------------------------------------------------------------------------------|
| <ul> <li>□ 参数设置</li> <li>一选项设置</li> <li>一 默认手数</li> <li>一 超价参数</li> <li>一 设置分组</li> </ul> | 定单显示方式<br>点持仓列表填单手数<br>反手默认下单方式<br>比例平仓下单方式<br>止损单下单方式<br>止强单下单方式<br>投机保值(内) | 合并显示 ▼       这合约默认手数     ▼       对价 ▼       对价 ▼       市价 ▼       对价 ▼       对价 ▼       投机 ▼ |

图 4.1.3

|         |            |       |                                      |             |           |       |      |            |          |            |          | ×         |
|---------|------------|-------|--------------------------------------|-------------|-----------|-------|------|------------|----------|------------|----------|-----------|
| □ 多账号下单 | / 用户 〈 组 ∖ |       |                                      | 持仓          | 〈 委托 〉 成交 | > 条件单 | 》止损单 | > 资金       | : \ T    | 5单 云条件单    |          |           |
| 交易信息    | 下单         |       |                                      | × 品种        | 合约        | 买卖    | 手数   | 可用         | 开仓均价     | 逐笔浮盈       | 盯市浮盈     | 保证金       |
| □ 参数设置  | 茶里         | 手救    | 价格工                                  | 苹果          | AP105     | 买入    | 1    | 1          | 7939.0   | -890.0     | 620.0    | 5451.60   |
|         | AP012      | 1     | ···································· | 纯碱          | SA101     | 买入    | 10   | 10         | 1719.0   | -400.0     | -400.0   | 6876.00   |
| 超价参数    | 14 912     |       | 6887                                 | 纯碱          | SA010     | 卖出    | 1    | 1          | 1827.0   | 240.0      | 280.0    | 731.60    |
| 一设置分组   | 6890       | 6887  | 6887                                 | 纯碱          | SA010     | 买入    | 1    | 1          | 1828. 0  | -260.0     | -280.0   | 731.60    |
|         | 加多         | 備介    | 走平                                   | 苹果          | AP012     | 买入    | 5    | 5          | 7028.0   | -6750.0    | 3000. 0  | 23915.50  |
|         | 101 32     | W.E.  | × I                                  | 沪金          | AU2010    | 买入    | 2    | 2          | 418.800  | -28560.000 | 6000.000 | 136516.80 |
|         | 下单时间 状态    | 合约 方向 | 數量 委托价 成交                            | ·量<br>▼ 合并持 | え □明细持会   | 平33%  | 平503 | 6 <b>म</b> | 100%] 反手 | Ē          |          |           |
|         | 撒单         | 对价跟   | 排队跟                                  | 纯碱          | SA 101 🔮  | Ę 开·  | ĉ    | 1720       | 2        | 限价单        | 1719.00  | 2 7       |

图 4.1.4

当选择该合约可用最大持仓时,按持仓量填单,如苹果012合约,持仓手数为5,点击持仓列表里该合约,下单时数量填为5。如图4.1.5、图4.1.6。

| □·多账号下单<br>□···································· | ☑ 下单数重确认  |               |
|--------------------------------------------------|-----------|---------------|
| □ 参数设置                                           | 定单显示方式    | 合并显示 🗸        |
| 选项设置                                             | 点持仓列表填单手数 | 该合约全部可用持合 🖌 🗸 |
|                                                  | 反手默认下单方式  | 对价            |
| 设置分组                                             | 比例平仓下单方式  | 对价 🗸          |
|                                                  | 账户清仓下单方式  | 市价 🗸          |
|                                                  | 止损单下单方式   | 对价 🗸          |
|                                                  | 止盈单下单方式   | 对价 🗸          |
|                                                  | 投机保值(内)   | 投机 🔍          |

图 4.1.5

| 多ならしま  |       | 组     |    | 10   |     |      |      | 持合 | 〈 委托 〉 成交 |
|--------|-------|-------|----|------|-----|------|------|----|-----------|
| - 交易信息 | 下单    |       |    |      |     |      | ×    | 品种 | 合约        |
| 多数设直   | 苹果    |       | Ŧ  | 勬    | 价格  | T    |      | 苹果 | AP105     |
|        | AP012 |       | 5  |      | ⇒ 対 | 手价   | 6895 | 纯碱 | SA101     |
| 超价参数   |       |       |    |      |     |      | 6890 | 纯碱 | SA010     |
| 设置分组   |       | 6895  | 68 | 390  |     | 6890 |      | 纯碱 | SA010     |
|        |       | 加多    | 備  | 合    |     | 走平   |      | 苹果 | AP012     |
|        |       | MI 32 |    | . 15 |     | ~ 1  |      | 沪金 | AU2010    |
|        | 下单时间  | 状态    | 合约 | 方向   | 数量  | 委托价  | 成交量  | -  |           |
|        |       |       |    |      |     |      |      |    |           |
|        |       |       |    |      |     |      |      |    |           |
|        |       |       |    |      |     |      |      |    |           |
|        |       |       |    |      |     |      |      |    |           |

图 4.1.6

选项设置内还可以设置反手默认下单方式、比例平仓下单方式、 账户清仓下单方式、止损单下单方式、止盈单下单方式。下单价格设 置为对价、排队价、超价、市价、和最新价。如图 4.1.7 所示。

| <ul> <li>□ 多账号下单</li> <li>□ 交易信息</li> <li>□ 参数设置</li> <li>□ 选项设置</li> <li>□ 默认手数</li> <li>□ 超价参数</li> <li>□ 设置分组</li> </ul> | <ul> <li>✓ 下单数里确认</li> <li>定单显示方式</li> <li>点持仓列表填单手数</li> <li>反手默认下单方式</li> <li>比例平仓下单方式</li> <li>此例平仓下单方式</li> <li>止损单下单方式</li> <li>止盈单下单方式</li> <li>投机保值(内)</li> </ul> | 合并显示       ∨         该合约全部可用持仓       ∨         对价       ∨         排队价       ∨         排队价       ∨         那价       ∧         超价       ∧         超价       ∧         超价       ∧         超价       ∧         超价       ∧         超价       ∧         超价       ∧         投机       ∨ |  |
|----------------------------------------------------------------------------------------------------|----------------------------------------------------------------------------------------------------|----------------------------------------------------------------------------------------------------|--|
|                                                                                                    |                                                                                                    |                                                                                                    |  |

图 4.1.7

设置多账号交易类型为投机还是保值,如下图所示。

| <ul> <li>→ 多账号下单</li> <li>→ 交易信息</li> <li>→ 参数设置</li> </ul> | ✓ 下单数重确认<br>定单显示方式 | 合并显示        |
|-------------------------------------------------------------|--------------------|-------------|
| 选项设置                                                        | 点持仓列表填单手数          | 该合约全部可用持仓 🗸 |
|                                                             | 反手默认下单方式           | 对价 🔍        |
| 设置分组                                                        | 比例平仓下单方式           | 对价          |
|                                                             | 账户清仓下单方式           | 市价 🗸        |
|                                                             | 止损单下单方式            | 对价 🖂        |
|                                                             | 止盈单下单方式            | 对价 🖂        |
|                                                             | 投机保值(内)            | 投机 🛛        |
|                                                             |                    | 投机<br>保值    |

图 4.1.8

4.2 默认手数

设置多账号下单时合约默认填单手数,点击合约号下方按钮,选择各交易所合约后,如图4.2.1,在默认手数栏内设置该合约默认手数,点击增加,该合约和默认手数即会出现在下方列表,如图4.2.2。选中列表中合约,点击删除按键,即可删除该合约默认手数设置。

| 账号下单 合约                               | ]号 默认手数                         |            |          |    |    |
|---------------------------------------|---------------------------------|------------|----------|----|----|
|                                       | 1                               | <u>^</u>   |          | _  |    |
|                                       | ZCE[郑商所]                        | ^          | 010      |    |    |
| 默认手数                                  | — <mark>AP[苹果]</mark>           |            | 011      |    |    |
| 超价参数                                  | AP[苹果跨期]                        |            | 012      |    |    |
| 设置分组                                  | CF[棉花]                          |            | 101      |    |    |
|                                       |                                 |            | 103      |    |    |
|                                       | □ CF[棉花]                        |            | 105      |    |    |
|                                       | EFCF[棉化]                        |            |          |    |    |
|                                       |                                 |            |          |    |    |
|                                       | - CI的市1                         |            |          |    |    |
|                                       |                                 |            |          |    |    |
|                                       | CY[棉纱]                          |            |          |    |    |
|                                       | -CY[棉纱跨期]                       |            |          |    |    |
|                                       | FG[玻璃]                          |            |          |    |    |
|                                       | FG[玻璃跨期]                        |            |          | 纯碱 | SA |
|                                       | <mark>FG&amp;SA[玻璃-纯碱套利]</mark> |            |          |    |    |
|                                       |                                 | ¥          |          |    |    |
|                                       | 图 4.1                           | 2.1        |          |    |    |
|                                       |                                 |            |          |    |    |
|                                       | 1                               |            |          |    |    |
| ∃─多账号下单                               | 合约号                             | 默认手        | 数        |    |    |
| ····································· | ZCE CJ 103                      | 4          | <u>^</u> |    |    |
|                                       | 增加                              |            | 刪除       |    |    |
| 默认手数                                  | 合约号                             |            | 默认手数     |    |    |
| 超价参数                                  | ZCE AP 0                        | ZCE AP 011 |          |    |    |
|                                       |                                 |            |          |    |    |

图 4.2.2

4.3 超价参数

设置某合约超价参数,在对该合约下单,价格选项选择超价时, 应用此超价参数。买入卖出时以对盘价加最小变动价下委托单,卖出 时,最小变动价推荐设置为负。

点击合约号右下方按钮,选择相应合约,设置买卖最小变动价后, 点击增加,该合约买卖超价设置即会出现在右侧列表中,如图4.3.1。

| 回:多账号下单                                                                                    | 合约号                                                                                                    | 合约号        |    | 买超价    | 卖超价 |    |   |
|--------------------------------------------------------------------------------------------|----------------------------------------------------------------------------------------------------|------------|----|--------|-----|----|---|
| 交易信息                                                                                       | ZCE CF 105                                                                                                    | ZCE AP 011 |    | 2      | -1  |    |   |
| <ul> <li>□-参数设置</li> <li>- 选项设置</li> <li>- 武八手数</li> <li>- 超价参数</li> <li>- 设置分组</li> </ul> | <ul> <li>■ ZCE[郑商所]</li> <li>■ DCE[大商所]</li> <li>■ SHFE[上期所]</li> <li>■ INE[能交所]</li> <li>■ CFFEX[中金所]</li> <li>■ SGE[上海黄金交易所]</li> </ul> |            |    | 4      | -3  |    |   |
| 肈 0 - ↓                                                                                    |                                                                                                    |            | 纯碱 | SA 101 | 买   | 开仓 | 1 |
| 价 ▼ 0                                                                                      |                                                                                                    |            |    |        | 0.  |    |   |

图 4.3.1